# Многофункциональное

# управляющее устройство

# INNOVI ZK111

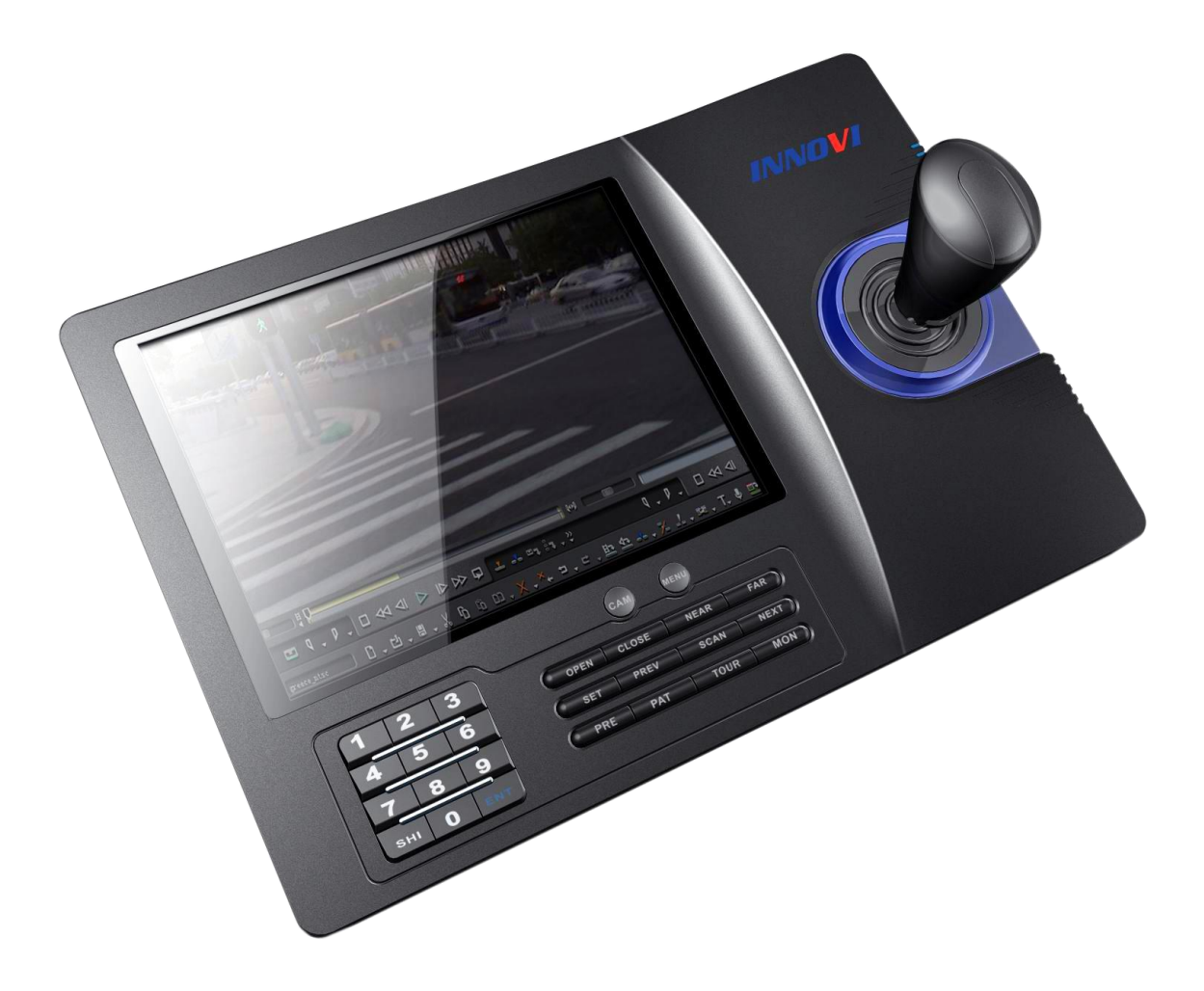

# Инструкция по эксплуатации

Содержание

| 1. Введение                                          | 3  |
|------------------------------------------------------|----|
| 1.1 Примечание                                       | 3  |
| 1.2 Функции и характеристики                         | 3  |
| 1.3 Технические характеристики                       | 3  |
| 2. Подключение устройства                            | 3  |
| 2.1 Разъемы интерфейсов                              | 4  |
| 2.1.1 RS485                                          | 4  |
| 2.2 Подключение коммутатора                          | 4  |
| 2.3 Прямое подключение камеры                        | 4  |
| 2.4 Подключение устройства к системе видеонаблюдения | 5  |
| 3. Работа с устройством управления                   | 6  |
| 3.1 Включение                                        | 7  |
| 3.2 ЖК-дисплей                                       | 7  |
| 3.3 Клавиша навигации                                | 7  |
| 3.4 Выбор текущей камеры                             | 7  |
| 3.5 Управление линзой                                | 7  |
| 3.6 Функции камеры                                   | 8  |
| 3. 6.1 Установленные положения                       | 8  |
| 3.6.2 Сканирование                                   | 8  |
| 3.6.3 Шаблоны                                        | 8  |
| 3.6.4 Траектории                                     | 8  |
| 3.7 Главное меню камеры                              | 8  |
| 3.8 Управление матричным коммутатором                | 8  |
| 3.8.1 Главное меню коммутатора                       | 8  |
| 3.8.2 Подтверждение заданной программы               | 8  |
| 3.8.3 Смена монитора                                 | 9  |
| 4. Функции устройства                                | 9  |
| 4.1 Настройка параметров устройства                  | 9  |
| 4.1.1 Выбор камеры                                   | 9  |
| 4.1.2 Выбор скорости передачи                        | 10 |
| 4.1.3 Сведения об устройстве                         | 11 |
| 4.2 Настройка камеры                                 | 11 |
| 4.2.1 Установленные положения                        | 12 |
| 4.2.2 Сканирование                                   | 12 |
| 4.2.3 Шаблоны                                        | 13 |
| 4.2.4 Траектории                                     | 14 |
| 4.3 Настройка протоколов                             | 14 |
| 4.3.1 Управление коммутатором                        | 15 |
| 4.3.2 Управление камерой                             | 15 |
| 4.4 Настройка системы                                | 15 |
| 4.5 Выход из меню                                    | 15 |
| 5. Приложения                                        | 16 |
| 5.1 Шина RS485: общие сведения                       | 16 |
| 5.2 Список команд управления                         | 18 |
| 6. Полный перечень экранов меню                      | 20 |

## 1. Введение

Данное многофункциональное устройство предназначено для управления купольными камерами, поддерживающими различные протоколы. Клавиша навигации позволяет управлять поворотным механизмом камеры, а также механизмом приближения. Устройство оснащено ЖК-дисплеем с подсветкой, отображающим текущий порядок операций, название протокола управления, номера выбранной камеры и монитора, а также статус джойстика. Использование джойстика и ЖК-дисплея значительно облегчают управление системой видеонаблюдения.

## 1.1 Примечание

Внимательно ознакомьтесь с данным Руководством и сохраните его для дальнейшего применения. Внимательно читайте примечания!

Не держите управляющее устройство во влажных и сырых помещениях.

#### 1.2 Функции и характеристики

- Разъем RS485; возможность подключения до 31 камеры в режиме прямого управления.
- Совместимость со всеми протоколами управления.
- Управление фокусировкой и увеличением масштаба камеры.
- Возможность задавать и запоминать различные установки, режимы сканирования и траектории.
- Возможность непрямого управления камерой посредством обращения к матричному коммутатору.
- Клавиша навигации и большой ЖК-дисплей.
- Видеовход и выход
- Возможность работы в инфракрасном диапазоне (передача данных аналогично протоколу RS485)...
- Функция проверки сетевой линии.

#### 1.3 Технические характеристики

★Энергопотребление
Напряжение: 12В – 36В (постоянный ток)
Ток: 500 мА (12В, постоянный ток)
Потребляемая мощность: 6,5 Вт
★ Интерфейс
Стандарт передачи данных: RS485×1,
Рабочая частота: 2400/4800/9600/19200 бит/с
★Погодозащищенность
Рабочая температура: 0°С~50°С
Влажность: 0% - 90%
★Габариты:

305 мм х 210 мм х 130 мм Вес:

#### 2. Подключение устройства

#### 2.1 Разъемы интерфейсов

На задней панели устройства расположены разъемы для подключения различных интерфейсов, такие как: RS485,

разъем VGA, видеовход, разъем USB (рис. 2-1.1).

### 2.1.1 RS485

Разъемы Rs422 и Rs485 расположены на выносном кабеле. RS485 A+B-) позволяет подключать камеру к устройству в режиме прямого управления. RS485 A+B позволяет подключаться к устройствам цифровой записи или другим устройствам управления в режиме работы через матричный коммутатор.

Разъем VGA используется для подключения к монитору, устройству цифровой записи, компьютеру и т.д. Варианты разрешения при выводе изображения: 1280х720, 1024х768, 800х600.

Разъем USB используется для подключения к компьютеру. При данном виде подключения настоящее устройство может работать как «подчиненное».

Видеоразъем используется для подключения камеры.

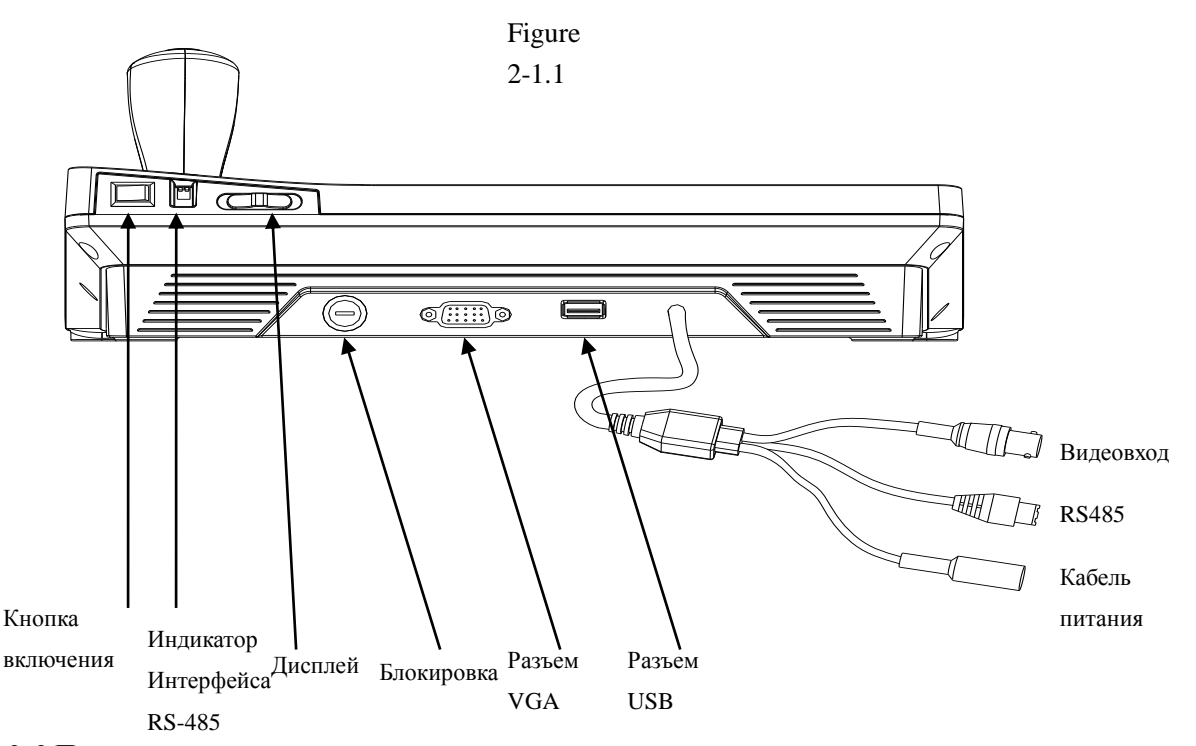

### 2. 2 Подключение коммутатора

Данное устройство может работать с матричными коммутаторами PELCO CM6700 и CM6800. Ниже отображена схема подключения коммутатора на примере модели PELCO CM6700. На корпусе коммутатора расположен разъем интерфейса RS422 – просто подключите его к устройству управления. Максимальная дистанция работы 1200 м.

## 2. 3 Прямое подключение камеры

Устройство управления соединяется с камерами посредством интерфейса RS485. Нажмите металлическую кнопку на корпусе камеры, чтобы открыть распределительную панель и получить доступ к разъемам. Следуйте инструкциям на панели, чтобы найти разъем RS485 (A+, B-). Разъемы камер от различных производителей могут отличаться.

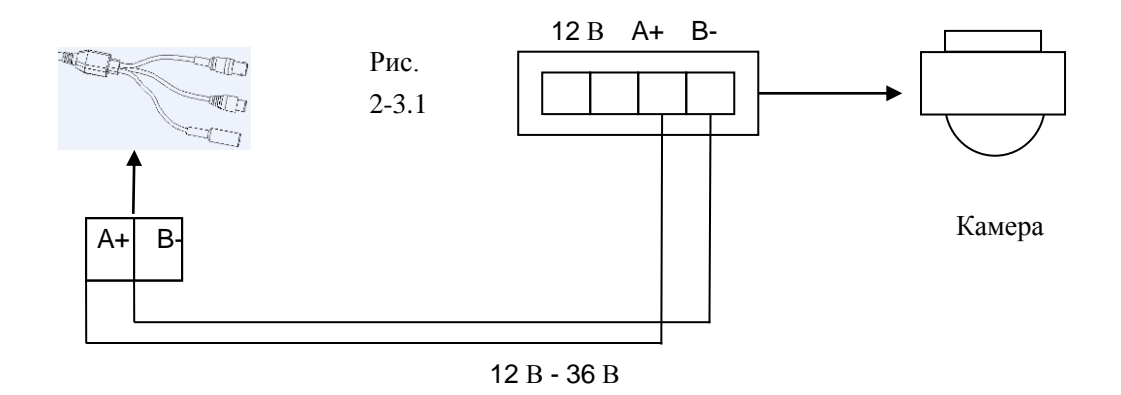

#### 2.4 Подключение устройства к системе видеонаблюдения

При подключении к коммутатору устройство переходит в режим непрямого управления системой ( р и с. 2-4.1). При подключении камер напрямую устройство перейдет в режим прямого управления. Для этого нужно параллельно соединить устройство и камеры через интерфейс RS-485. При параллельном подключении устройство может управлять любой камерой в цепи. Главное, чтобы основное устройство управления было отмечено первым («1»), а скорость передачи указана в 9600 бит/с. (рис. 2-4.2)

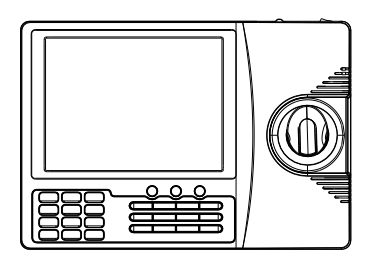

Рис. 2-4.1

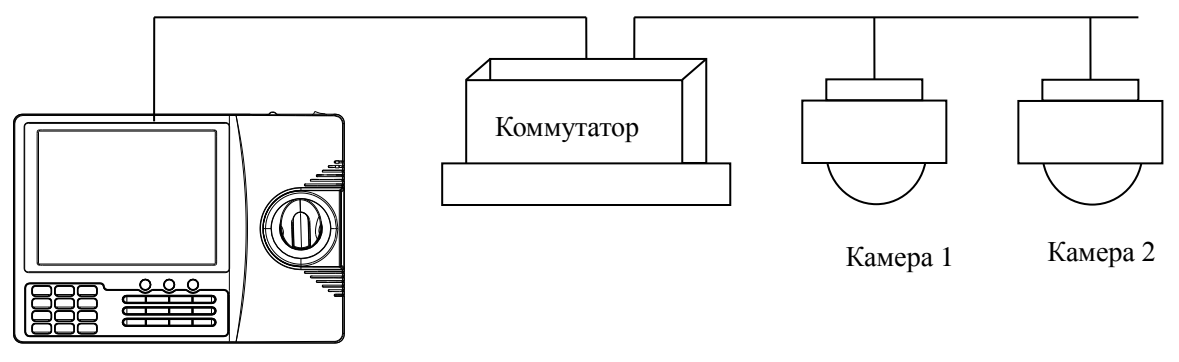

Устройство управления

#### Внимание

1. Максимальное количество оборудования, поддерживаемого шиной RS-485 – 32 единицы. Поэтому при подключении устройства управления максимальное количество камер в системе – 31.

2. Максимальное количество устройств управления, подключенных к одной системе, равняется 4. Каждому из устройств должен быть присвоен уникальный номер (ID).

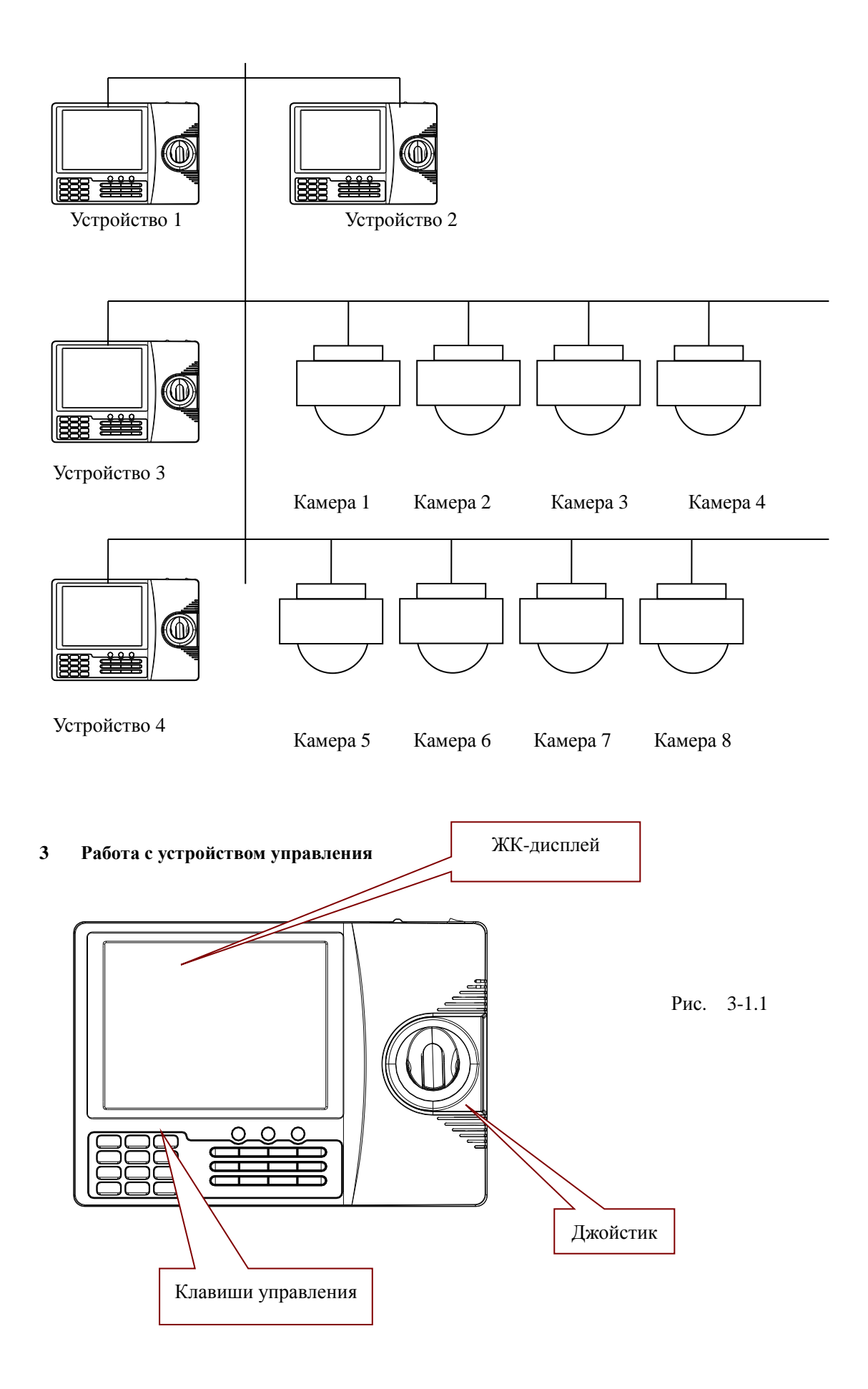

Различные системы видеонаблюдения могут управляться различными способами. В случае работы с нестандартной системой внимательно ознакомьтесь с требованиями данной системы.

## 3.1 Включение

При подаче питания устройство выполнит процедуру диагностики. По ее завершении нажмите кнопку MENU, и на дисплее отобразятся подробные сведения о скорости передачи, типе протокола и номере камеры (ID).

Внимание

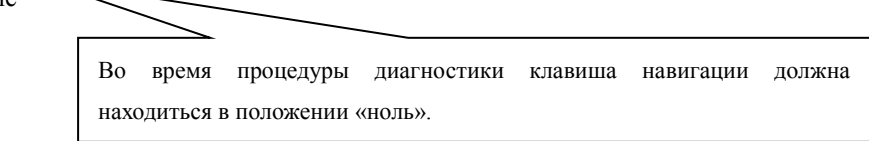

#### 3.2 ЖК-дисплей

На ЖК-дисплее отображаются сведения о выбранной камере, выбранном мониторе, скорости передачи данных и др. В нижней части дисплея отображается информация о самом устройстве управления, как показано на рисунке. В процессе работы монитор подсвечивается. Подсветка исчезает через 15 секунд после завершения работы.

| Keyboard   | V 1.00    |  |
|------------|-----------|--|
| Keyboard   | ID: 001   |  |
| Camera     | ID: 001   |  |
| Monitor    | ID: 001   |  |
| Protocol   | : Pelco-d |  |
| Baudrate : | 2400bps   |  |
|            |           |  |

Рис. 3-1.2

## 3. 3 Клавиша навигации

Две основные функции клавиши навигации: управление поворотом камеры и навигация в меню выбранного объекта системы.

• В режиме навигации в меню: BBEPX – переход к предыдущему пункту, BHИ3 – переход к следующему пункту, BIPABO – переход к подменю / сохранение параметров настройки, BЛЕBO – выход без сохранения.

• В режиме управления поворотом камеры: чем сильнее вы отклоняете клавишу навигации, тем быстрее поворачивается камера.

## 3. 4 Выбор текущей камеры

[N] + [CAM]

[N] - номер камеры. Введите его, затем нажмите кнопку [CAM] для подтверждения выбора.

## 3.5 Управление линзой

• Приближение:

Нажмите кнопку **[**ТЕLЕ**]** увеличения приближения.

Нажмите кнопку 【WIDE】 для уменьшения.

• Фокусировка:

Нажмите кнопку 【FAR 】 для фокусировки на удаленных объектах

Нажмите кнопку 【NEAR】 для фокусировки на объектах, расположенных вблизи.

Обычно камера автоматически настраивает параметры приближения и фокусировки. Испольуйте кнопки [FAR] и [NEAR] для дополнительной ручной регулировки.

• Диафрагма:

Нажмите кнопку **(**OPEN **)** для открытия диафрагмы.

Нажмите кнопку 【CLOSE】 для закрытия.

#### 3.6 Функции камеры

### 3.6.1 Установленные положения

Чтобы задать установленное положение нажмите: **[SET]** + **[N]** + **[PRESET]** Чтобы отрегулировать заданную установку: **[N]** + **[PRESET]** Где **[N]** - номер установленного положения.

#### 3.6.2 Сканирование

Ограничение слева: 【SET】 + 【1】 + 【SCAN】 Ограничение справа: 【SET】 + 【2】 + 【SCAN】

Начало сканирования: 【1】+ 【SCAN】

Скорость движения камеры в процессе сканирования можно настроить в меню камеры.

## 3.6.3 Шаблоны

• Задание шаблона: 【SET】 + 【N】 + 【PATTERN】 + маршрут + 【SET】 + 0 + 【 PATTERN】 Нажмите кнопку [SET], укажите номер шаблона (1-4), нажмите кнопку [PATTERN], задайте маршрут шаблона.

## После этого снова нажмите кнопку [SET], затем кнопку [0] и кнопку [PATTERN]

• Активация шаблона: 【N】 + 【PATTERN】, введите номер шаблона, затем нажмите кнопку 【PATTERN】 для активации.

## 3.6.4 Траектории

Создание траектории: 【N】 + 【TOUR】 / 【TOUR】 номер траектории, затем нажмите кнопку 【TOUR】 для запуска сканирования.

Если задана только одна траектория, для ее запуска достаточно нажать кнопку 【TOUR】

## 3.7 Главное меню камеры

[9] + [5] + [PRESET]: Введите число 95, нажмите кнопку [PRESET] и выберите камеру. На мониторе отобразится меню управления выбранной камерой.

## 3.8 Управление матричным коммутатором

## 3.8.1 Главное меню коммутатора

**(**SHIFT**)** + **(**SET**):** откройте главное меню – оно отобразится на выбранном мониторе. Подробнее о настройке коммутатора с помощью устройства управления см. в руководстве пользователя, прилагаемом к коммутатору.

## 3.8.2 Подтверждение заданной программы

**[ENTER]**: после задания программы нажмите кнопку **[ENTER]** для подтверждения. Подробнее о программировании см. в руководстве пользователя, прилагаемом к коммутатору.

## 3.8.3 Смена монитора

【N】+ 【MON】: укажите номер монитора (ID) и нажмите кнопку [MON] – на выбранном мониторе отобразятся меню текущей камеры и передаваемое с нее изображение.

## 4 Функции устройства

## • Меню устройства управления.

Включите питание устройства, затем нажмите кнопку [MENU] - на дисплее отобразится информация о системе (рис. 4.1-1). Снова нажмите кнопку [MENU] для выхода из этого режима. Данное действие можно совершать в любое время.

Нажмите и удерживайте кнопку **[**MENU**]** в течение 2 секунд, чтобы перейти к главному меню устройства. Все изменения параметров выполняются посредством различных пунктов главного меню. Для навигации в меню используйте джойстик или клавишу навигации.

- 1.Keyboard setup
- 2. Dome setup
- 3. Protocol select
- 4. System setup
- 5. Exit menu

Рис. 4.1-1

## • Сохранение параметров

Внеся необходимые изменения, нажмите кнопку **[**ENTER **]** на клавиатуре для подтверждения. На дисплее отобразится **"Success"**.

## • Возврат к предыдущему меню

Для перехода к предыдущему меню нажмите кнопку 【PREV】 на клавиатуре или отклоните джойстик влево.

## 4.1 Настройка параметров устройства

## 4.1.1 Выбор камеры

1. Откройте главное меню.

На дисплее отобразится следующее (рис. 4.1.1-1):

1. Keyboard setup

- 2. Dome setup
- 3. Protocol select
- 4. System setup Рис. 4.1.1-1
- 5 .Exit menu

2. Нажмите кнопку [1] для перехода к экрану настройки устройства (рис. 4.1.1-2)

- 1. Set KB ID(1-64):-
- 2. Set Baudrate:2400bps Рис. 4.1.1-2

3. Joy calibrate

4. About keyboard

## 3. Снова нажмите кнопку [1] (рис. 4.1.1-3)

1.Set KB ID(1-64):- Рис. 4.1.1-3

4. Нажмите кнопку 【1】 для перехода к экрану выбора номера устройства (ID) (рис. 4.1.1-4)

5. 1.Set KB ID(1-64):- Рис. 4.1.1-4

С помощью цифровых клавиш на клавиатуре введите номер устройства (в диапазоне от 1 до 64), затем нажмите кнопку [Enter] для подтверждения. На дисплее отобразится "Success" (рис. 4.1.1-5).

Success

Рис. 4.1.1-5

Если указанный вами номер окажется вне диапазона (1-64), на дисплее отобразится запись об ошибке (рис. 4.1.1-6).

Error

Рис. 4.1.1-6

5. Для возврата к предыдущему меню нажмите кнопку **[PREV]** на клавиатуре или отклоните джойстик влево.

## 4.1.2 Выбор скорости передачи

Откройте главное меню (рис. 4.1.1-1)

Нажмите кнопку [1] (рис. 4.1.1-2)

Нажмите кнопку [2] для перехода к меню настройки скорости передачи, (рис. 4.1.2-1)

2.Set Baudrate: 2400bps(4800bps/9600bps/19200bps)

Рис. 4.1.2-1

Доступные варианты: 2400 бит/с, 4800 бит/с, 9600 бит/с, 19200 бит/с. Выберите нужное значение скорости, затем нажмите **[**ENTER**]** для подтверждения. Если вы все сделали правильно, на дисплее отобразится сообщение "Success".

Для возврата к предыдущему меню нажмите кнопку [PREV] на клавиатуре или отклоните джойстик влево.

Внимание:

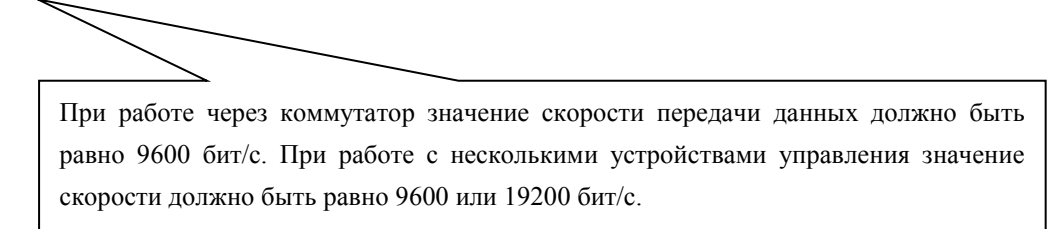

## 4.1.3 Сведения об устройстве

Откройте меню, на дисплее отобразятся сведения как на рисунке 4.1.1-2. Нажмите кнопку **[4]** для доступа к сведениям об устройстве (рис. 4.1.4-1).

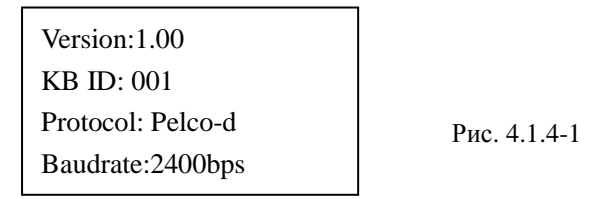

Для возврата к предыдущему меню нажмите кнопку **[**PREV**]** на клавиатуре или отклоните джойстик влево. В разделе сведений об устройстве отображаются такие параметры, как модель устройства, номер устройства (ID), тип протокола и скорость передачи данных.

## 4.2 Настройка камеры

## 4.2.1 Установленные положения

Откройте главное меню (рис. 4.1.1-1), затем нажмите кнопку [2] для перехода к меню настройки камеры (рис. 4.2.1-1).

На дисплее отобразятся следующие подпункты: Preset (уст. положения), Scan (сканирование), Pattern (шаблоны), Tour (траектории).

- 1. Set dome preset
- 2. Set dome scan
- 3. Set dome pattern
- 4. Set dome tour

Рис. 4.2.1-1

Нажмите кнопку [1] для перехода к экрану настройки установленных положений (рис. 4.2.1-2)

- 1. Save preset
- Show preset
   Clear preset

Рис. 4.2.1-2

1. заче риезец (сохранить положение)

<sup>2.</sup> Show preset (отобразить положение)

#### 3. Clear preset (удалить положение)

Нажмите кнопку [1] для ввода номера установленного положения (рис.4.2.1-3)

Preset num:\_\_\_\_\_ (1-128) Press PREV to back

Рис. 4.2.1-3

Открыв меню настройки установленных положений, вы можете использовать клавишу навигации для прямого управления камерой. Введите номер положения. После успешного сохранения на дисплее отобразится соответствующее сообщение (рис. 4.2.1-4):

Success!

Рис. 4.2.1-4

Нажмите кнопку [Prev] для возврата к предыдущему меню.

Внимание:

Открыв меню настройки установленных положений, вы можете использовать клавишу навигации для прямого управления камерой, включая функции поворота и приближения.

Нажмите кнопку [2] для перехода к меню отображения установленного положения (рис. 4.2.1-5)

Preset num:\_\_\_\_\_ (1-128) Press PREV to back

Рис. 4.2.1-5

Введите номер нужного вам положения, затем нажмите **[**ENTER**]** для его активации. На дисплее появится соответствующее сообщение ("Success"). Для возврата к предыдущему меню нажмите кнопку **[**PREV**]** на клавиатуре или отклоните джойстик влево.

Нажмите кнопку [3] для перехода к экрану удаления положений (рис. 4.2.1-6)

Preset num:\_\_\_\_ (1-128) Press PREV to back

Рис. 4.2.1-6

Введите номер положения, которое вы хотите удалить, затем нажмите **[**ENTER **]** для подтверждения. На дисплее появится соответствующее сообщение ("Success"), и вы вернетесь в предыдущее меню.

## 4.2.2 Сканирование

Откройте главное меню (рис. 4.1.1-1), затем нажмите кнопку [2] для перехода к меню настройки камеры (рис.

## 4.2.1-1).

Нажмите кнопку [2] для перехода к меню сканирования (рис. 4.2.2-1)

- 1. Set left limit
- 2. Set right limit

3. Run scan

- 1. Ограничение слева
- 2. Ограничение справа
- 3. Начать сканирование

Нажмите кнопку [1], чтобы задать ограничение слева (рис. 4.2.2-2)

Press ENTER sure Press PREV to back

Рис. 4.2.2-2

Рис. 4.2.2-1

Поверните камеру на нужный вам угол, затем нажмите [Enter] для подтверждения. На дисплее появится соответствующее сообщение ("Success"), и вы вернетесь в предыдущее меню.

Выберите пункт №2 для определения ограничения справа и повторите операцию.

Затем вернитесь назад и нажмите кнопку [3] для запуска сканирования.

Warning:

Открыв меню сканирования, вы можете использовать клавишу навигации для прямого управления камерой, включая функции поворота и приближения.

#### 4.2.3 Шаблоны

Откройте главное меню (рис. 4.1.1-1), затем нажмите кнопку [2] для перехода к меню настройки камеры (рис. 4.2.1-1).

Нажмите кнопку [3] для перехода к меню настройки шаблонов (рис. 4.2.3-1)

1. Pattern num:

- 2. Set pattern
- 3. Run pattern

Рис. 4.2.3-1

Теперь вам нужно задать номер шаблона (от 1 до 4). Введите номер и нажмите кнопку **[** ENTER **]** для подтверждения. Система автоматически перейдет к следующему шаблону. Если он уже задан, пропустите этот шаг и нажмите кнопку **[** 3 **]** для активации шаблона.

Создание шаблона: перейдя в меню создания шаблона, установите камеру в нужное положение, затем нажмите кнопку **[1]** - система начнет записывать маршрут движения камеры (рис. 2.3-2). Нажмите кнопку [0], чтобы остановить запись. На дисплее появится соответствующее сообщение ("Success"), и вы вернетесь в предыдущее меню.

Press 1 to start Press 0 to start Press PREV to back

#### Рис. 4.2.3-2

Внимание:

Открыв меню настройки шаблонов, вы можете использовать клавишу навигации для прямого управления камерой, включая функции поворота и приближения.

#### 4.2.4 Траектории

Откройте главное меню (рис. 4.1.1-1), затем нажмите кнопку [2] для перехода к меню настройки камеры (рис. 4.2.1-1).

Нажмите кнопку [4] для перехода к меню настройки шаблонов (рис. 4.2.4-1)

1. Tour num:

2. Insert preset

3. Run tour

Рис. 4.2.4-1

Теперь вам нужно задать номер траектории (от 1 до 6). Введите номер и нажмите кнопку **[** ENTER **]** для подтверждения. Система автоматически перейдет к следующей траектории. Если она уже задана, пропустите этот шаг. На дисплее появится соответствующее сообщение ("Success"), и вы вернетесь в предыдущее меню. Нажмите кнопку [2] (рис. 4.2.4-2): здесь вам нужно указать номер траектории, скорость движения камеры (1-127) и время (1-255). Введя все нужные данные, нажмите кнопку [ENTER] для подтверждения. На дисплее появится соответствующее кнопку [ENTER] для подтверждения. На дисплее появится соответствующее кнопку [ENTER] для подтверждения. На дисплее появится соответствующее кнопку [ENTER] для подтверждения.

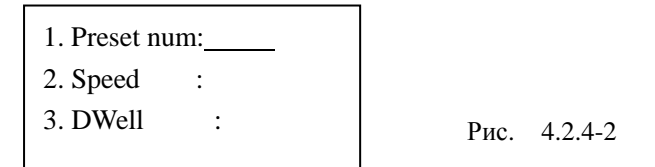

Нажмите кнопку [3] для запуска траектории.

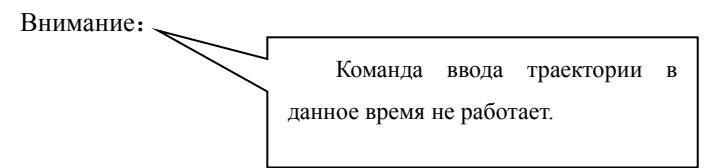

## 4.3 Настройка протоколов

Откройте главное меню (рис. 4.1.1-1), затем нажмите кнопку [3] для перехода к меню протоколов (рис. 4.3-1).

1. Matrix

2. Dome

Рис. 4.3-1

## 4.3.1 Управление коммутатором

Нажмите кнопку **(**1**)** для перехода к меню настройки коммутаторов PELCO (рис. 4.3.1-1); Нажмите кнопку **(**ENTER**)** для выбора протокола и возврата в предыдущее меню.

1.Pelco Matrix

Рис. 4.3.1-1

## 4.3.2 Управление камерой

Нажмите кнопку **[**2**]** для перехода к меню управления камерой (4.3.2-1). Выберите нужный протокол управления и вернитесь в предыдущее меню.

1.Factory

- 2.Pelco-p
- 3.Pelco-d

Рис. 4.3.2-1

## 4.4 Настройка системы (выбор – кнопка [4], рис. 4.4)

| 1.System mode:     | PAL/NTSC         |
|--------------------|------------------|
| 2.Buzzer:          | ON/OFF           |
| 3.key time/s:      | 000~255          |
| 4.LCD Backlight:   | 000~100          |
| 5.USB Mode:        | Mouse/PCKEY/NONE |
| 6.Brightness:      | 000~255          |
| 7.Contrast:        | 000~255          |
| 8.Saturation:      | 000~255          |
| 9.Language         | CHN/ENG          |
| 10.Init System:    | ON/OFF           |
| Press PREV to back |                  |
|                    |                  |

Рис. 4.4

- 1. Выбор формата отображения видео
- 2. Включение функции зуммера
- 3. Экранная заставка (измеряется в секундах; значение 0 отключает заставку)
- 4. Регулировка подсветки ЖК-дисплея
- 5. Выбор режима USB-порта
- 6. Коррекция яркости изображения
- 7. Коррекция контрастности изображения
- 8. Коррекция цветовой гаммы изображения
- 9. Выбор языка
- 10. Инициализация системы

## 4.5 Выход из меню

Для выхода из главного меню нажмите кнопку [5]

## 5. Приложения

## 5.1 Шина RS485: общие сведения

## • Основные характеристики RS485

Согласно стандарту связи RS-485, шина RS-485 представляет собой полудуплексный многоточечный

последовательный канал связи. Максимальная нагрузка шины – 32 устройства (включая устройство управления

и периферийные устройства)

• Дистанция передачи данных

Дистанция, на которую можно передавать данные посредством интерфейса RS-485, зависит от скорости передачи, как показано в следующей таблице:

| Скорость передачи | Макс. дистанция |
|-------------------|-----------------|
| 2400 бит/с        | 1800 м          |
| 4800 бит/с        | 1200 м          |
| 9600 бит/с        | 800 м           |
| 19200 бит/с       | 600 м           |

Максимальная дистанция может уменьшиться в случае использования более тонкого кабеля, присоединения к шине большого количества оборудования или монтирования камер в пределах действия сильных электромагнитных полей.

## • Сборка цепи

Стандарт RS-485 подразумевает последовательное подключение оборудования. Контактное сопротивление с обоих концов цепи должно составлять 120 Ом (рис. 5.1-1). Пример простой цепи показан на рисунке 5-1.2. Имейте в виду, что значение D не должно превышать 7 метров.

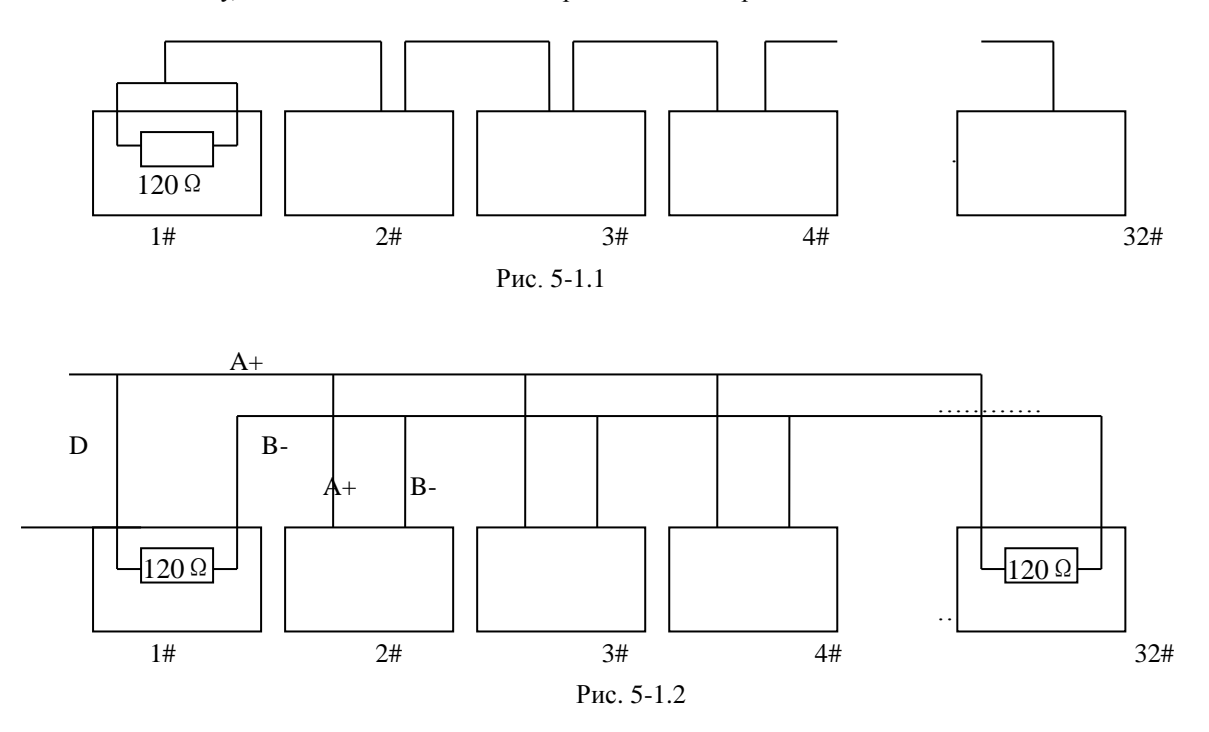

## • Проблемы и их решение

В некоторых ситуациях пользователи применяют звездообразную конфигурацию системы. В этом случае резисторы подключаются к двум единицам оборудования, разнесенным на большое расстояние (к примеру, номера 1 и 5, рис. 5-1.3). Звездообразная конфигурация не полностью отвечает стандартам RS-485, в виду чего возможно отражение сигналов и снижение пропускной способности. Это может проявиться в виде больших задержек между отдачей команды и ее исполнением, к примеру.

В подобном случае производитель рекомендует использовать специальный распределитель стандарта RS-485, позволяющий «превратить» звездообразную конфигурацию системы в цепь, проходящую по стандартам RS-485. Благодаря этому скорость и качество передачи данных значительно повышаются (рис. 5-1-4).

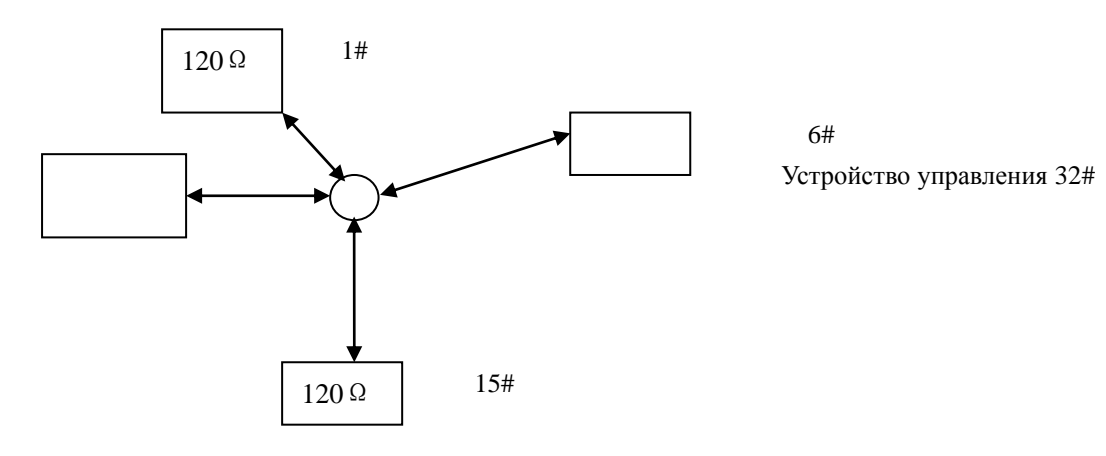

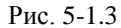

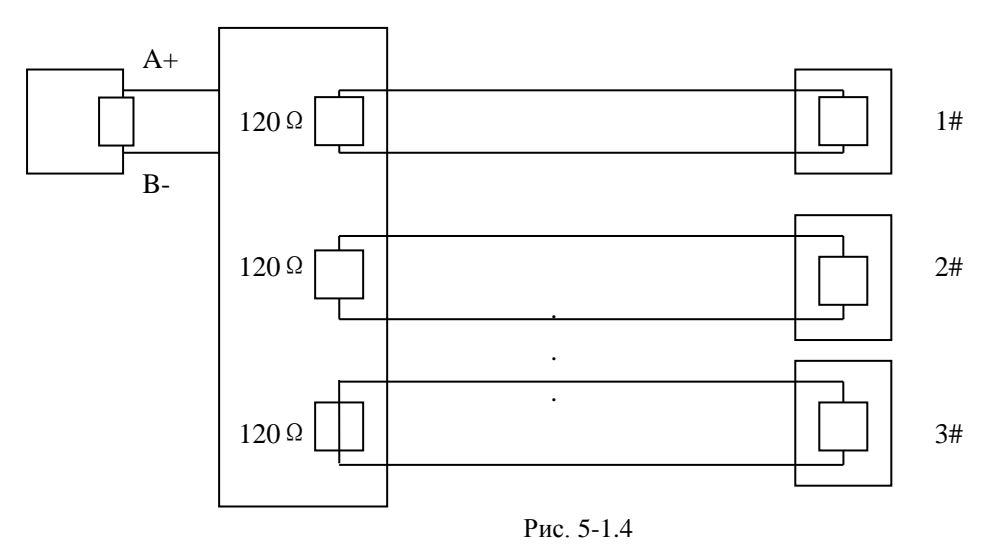

## 5.2 Список команд управления

| Режим<br>работы                 | Команда                        | Объект                   | Описание                                                                                                    |  |
|---------------------------------|--------------------------------|--------------------------|----------------------------------------------------------------------------------------------------|--|
|                                 | (POWER)                        | Устройство<br>управления | Включение/выключение                                                                                                    |  |
|                                 | (MENU)                         | Устройство<br>управления | Сведения о системе                                                                                                    |  |
|                                 | [N] + [CAM]                    | Камера                   | Выбор камеры по номеру, нажмите кнопку<br>【САМ】 для выбора камеры.                                                        |  |
|                                 | 【TELE】                         | Камера                   | Увеличение приближения линзы                                                                                              |  |
|                                 | (WIDE)                         | Камера                   | Уменьшение приближения линзы                                                                                              |  |
|                                 | 【FAR】                          | Камера                   | Фокусировка на удаленных объектах                                                                                         |  |
|                                 | 【NEAR】                         | Камера                   | Фокусировка на объектах вблизи                                                                                            |  |
| Прамое                          | [CLOSE]                        | Камера                   | Открытие диафрагмы                                                                                                    |  |
| управление                      | 【OPEN】                         | Камера                   | Закрытие диафрагмы                                                                                                    |  |
| / работа<br>через<br>коммутатор | 【SET】+【N】+【PRESET】             | Камера                   | Отрегулируйте положение камеры,<br>нажмите (SET), введите номер положения,<br>затем нажмите (PRESET) для его<br>активации |  |
|                                 | 【N】+ 【PRESET】                  | Камера                   | Введите номер положения, затем нажмите<br>【Preset】 для его активации                                                      |  |
|                                 | 【SET】+【1】+【SCAN】               | Камера                   | Отрегулируйте положение камеры,<br>нажмите [Set] + 【1】, затем нажмите [Scan],<br>чтобы задать ограничение слева.          |  |
|                                 | [SET]+[2]+[SCAN]               | Камера                   | Отрегулируйте положение камеры,<br>нажмите [Set] + 【2】, затем нажмите [Scan],<br>чтобы задать ограничение справа.         |  |
|                                 | 【1】+【SCAN】                     | Камера                   | Нажмите 【1】+ 【Scan】 для запуска сканирования                                                                              |  |
|                                 | 【 SET 】 + 【 N 】 +<br>【PATTERN】 | Камера                   | Нажмите 【Set】, введите номер шаблона,<br>затем нажмите 【Pattern】, чтобы начать<br>запись.                                 |  |
|                                 | [ SET ] + [ 0 ] +<br>[PATTERN] | Камера                   | Нажмите 【SET】+ [0] + 【PATTERN】 для сохранения маршрута                                                                    |  |
|                                 | 【N】+【PATTERN】                  | Камера                   | Ввод номера шаблона. Нажмите<br>【PATTERN】 для запуска шаблона.                                                            |  |
|                                 | [N]+ [TOUR]/[TOUR]             | Камера                   | Ввод номера траектории. Нажмите<br>【TOUR】 для запуска траектории.                                                         |  |
|                                 | 【9】+【5】+【PRESET】               | Камера                   | Введите число 95, нажмите кнопку<br><b>С</b> PRESET <b>)</b> для перехода в меню<br>управления камерой.                   |  |
|                                 | (SHIFT) + (SET)                | Коммутатор               | Нажмите 【SHIFT】+ 【SET】 для перехода к меню коммутатора                                                                    |  |

| 【PREV】      | Коммутатор | Нажмите 【 PREV 】, чтобы пропустить предыдущую камеру; удерживайте 【 PREV 】 2 секунды, чтобы пропустить 16 камер подряд. |
|-------------|------------|----------------------------------------------------------------------------------------------------|
| 【NEXT】      | Коммутатор | Нажмите 【 NEXT 】 чтобы пропустить следующую камеру, удерживайте 【 NEXT 】 2 секунды, чтобы пропустить 16 камер подряд.   |
| 【Stop】      | Коммутатор | Остановить переключение                                                                                                 |
| 【ENTER】     | Коммутатор | Подтверждение задан<br>ной программы.                                                                                   |
| [N] + [MON] | Коммутатор | Выбор монитора по номеру, нажмите кнопку 【САМ】 для выбора монитора.                                                     |

Примечание: 【PRE】 = 【PRESET】 【PAT】 = 【PATTERN】 【SHI=SHIFT】 【ENT=【ENTER】

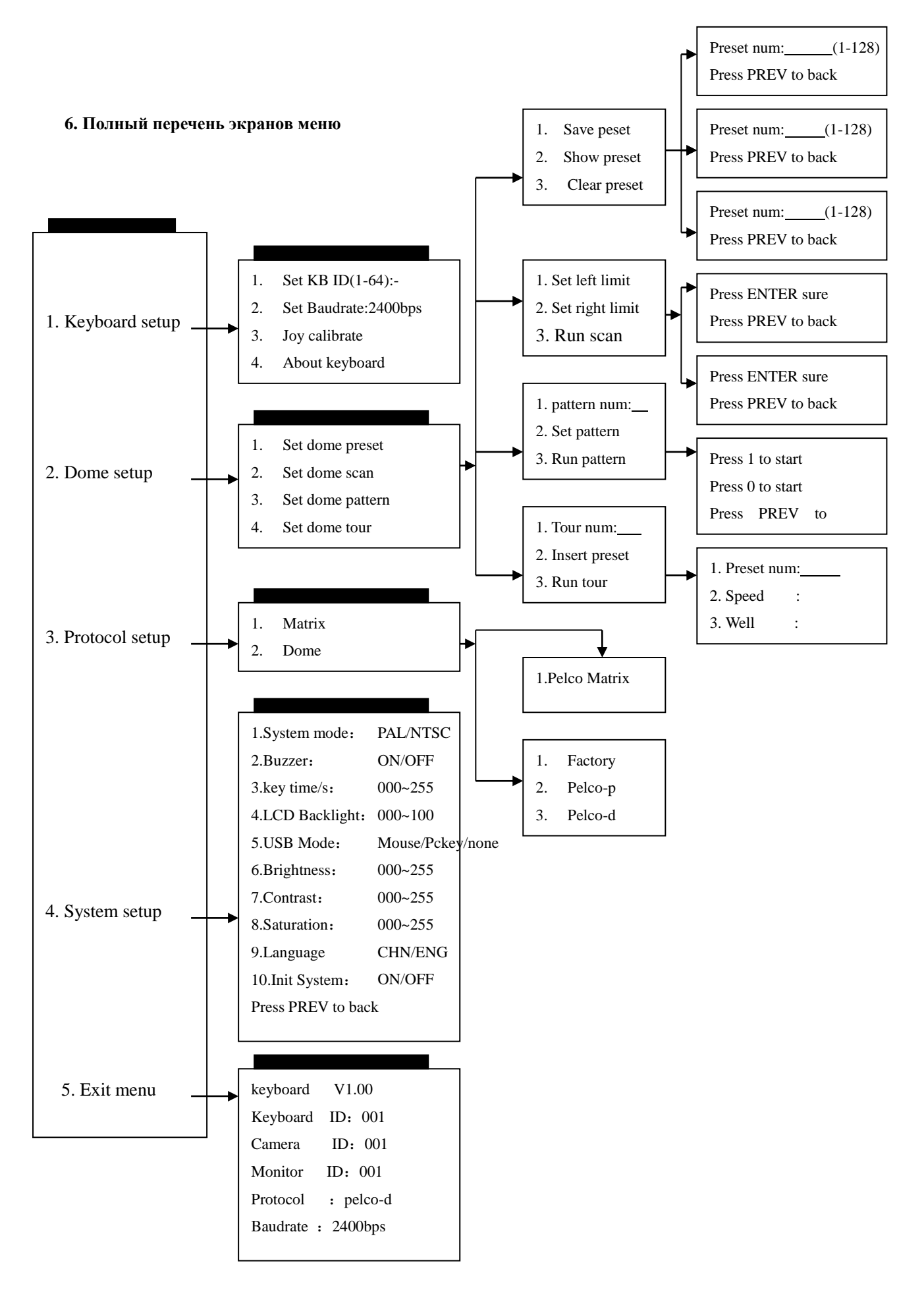